# 内訳表の作成について (社会福祉法人会計)

## 1. 決算書の出力

・ 会計部門を選んで"内訳表"のボタンを押します。
 法人全体の内訳表を作成したい場合は、この例のように"合計"を選び"内訳表"のボタンを押します。"内訳表(2)"は上位階層の集計部門を選択した場合、下位の集計部門のみの表示になります。

| 初期設定メ | ニュー メインメニュー      | 補助作業メニ |        |      |   |          |            |
|-------|------------------|--------|--------|------|---|----------|------------|
| データパス | <b>风名【2018¥】</b> |        |        |      |   |          |            |
|       |                  |        | 会計の登録& | 変更   |   | 振替仕訳入力   |            |
| 部門No  |                  | 分名     |        | 入力=1 | ^ |          |            |
| ► 0   | 合 計              |        |        |      |   | 現金·預金入力  |            |
| 1     | 福祉事業<br>本部会計     |        |        | 1    | _ | 総勘定元帳    | バックアップコピー  |
| 3     | バンダ保育園<br>バンダ保育園 |        |        | 1    | - | 資金収支元帳   | 消費税計算      |
| 5     | 学童保育<br>あさがお保育園  |        |        | 1    |   | 試 算 表    |            |
| 7     | 収益事業<br>駐車場      |        |        | 1    |   | 月別集計     | HPを開く      |
|       |                  |        |        |      |   | 決算書      | リモートメンテナンス |
|       |                  |        |        |      | ~ | 内訳表      |            |
|       |                  |        |        |      |   | 内 訳 表(2) |            |

#### ・ 上記例で

"合計"を選ぶと2様式の内訳表になります。

"福祉事業"を選ぶと3様式の内訳表になります。

"パンダ保育園"は拠点区分ですので、別表③の明細書になります。

# 2. 集計部門の確認

 ・ 合計や部門計などの部門を選ぶと、次のような画面がでます。
 内訳表に集計される部門が赤色で示されます。

| 🧱 heigou                  |                                         |                                                                                              |                                 |                                              |                                                     | -     |       | x |
|---------------------------|-----------------------------------------|----------------------------------------------------------------------------------------------|---------------------------------|----------------------------------------------|-----------------------------------------------------|-------|-------|---|
|                           |                                         |                                                                                              |                                 |                                              |                                                     |       |       |   |
|                           |                                         |                                                                                              |                                 |                                              |                                                     |       | 行     |   |
|                           | 【集計対象】 集計したい部門に「1」をいれます。                |                                                                                              |                                 |                                              |                                                     |       |       |   |
|                           | 赤い                                      | マークされた部門が集計されます。<br>想合分された部門が集計されます。                                                         |                                 |                                              |                                                     | ×     | キャンセル |   |
| 外す場合は1をとってエンターキーを押してください。 |                                         |                                                                                              |                                 |                                              |                                                     |       |       |   |
|                           |                                         |                                                                                              |                                 |                                              |                                                     |       |       |   |
| E                         | code                                    | Bumonmei                                                                                     | 入力区分=1                          | 部門区分                                         | 集計対象=1                                              | 非表示=1 |       | ~ |
| F                         | code<br>O                               | Bumonmei<br>合 計                                                                              | 入力区分=1                          | 部門区分<br>0                                    | <b>集計対象=1</b><br>1                                  | 非表示=1 |       | ^ |
|                           | code<br>O<br>1                          | Bumonmei<br>合計<br>〇〇公益事業                                                                     | 入力区分=1<br>1                     | 部門区分<br>0<br>2                               | 集計対象=1<br>1<br>1                                    | 非表示=1 |       | ^ |
|                           | code<br>O<br>1<br>2                     | Bumonmei<br>合計<br>○○公益事業<br>△△公益事業                                                           | 入力区分=1<br>1<br>1                | 部門区分<br>0<br>2<br>2                          | 集計対象=1<br>1<br>1<br>1                               | 非表示=1 |       | ^ |
|                           | code<br>O<br>1<br>2<br>3                | Bumonmei<br>合計<br>○○公益事業<br>△△公益事業<br>公益事業計                                                  | 入力区分=1<br>1<br>1                | 部門区分<br>0<br>2<br>2<br>1                     | 集計対象=1<br>1<br>1<br>1<br>1                          | 非表示=1 |       | ^ |
|                           | code<br>0<br>1<br>2<br>3<br>4           | Bumonmei<br>合計<br>○○公益事業<br>△△公益事業<br>公益事業計<br>□□収益事業                                        | 入力区分=1<br>1<br>1<br>1           | 部門区分<br>0<br>2<br>2<br>1<br>2                | 集計対象=1<br>1<br>1<br>1<br>1<br>1                     | 非表示=1 |       | ^ |
|                           | code<br>0<br>1<br>2<br>3<br>4<br>5      | Bumonmei       合計       〇〇公益事業       △△公益事業       公益事業計       □□収益事業       収益事業計             | 入力区分=1<br>1<br>1<br>1           | 部門区分<br>0<br>2<br>2<br>1<br>2<br>1<br>2<br>1 | 集計対象=1<br>1<br>1<br>1<br>1<br>1<br>1<br>1<br>1      | 非表示=1 |       | ^ |
|                           | code<br>0<br>1<br>2<br>3<br>4<br>5<br>6 | Bumonmei       合計       〇〇公益事業       △△公益事業       △△公益事業       山口収益事業       収益事業計       法人会計 | 入力区分=1<br>1<br>1<br>1<br>1<br>1 | 部門区分<br>0<br>2<br>2<br>1<br>2<br>1<br>1<br>1 | 集計対象=1<br>1<br>1<br>1<br>1<br>1<br>1<br>1<br>1<br>1 | 非表示=1 |       | ~ |
|                           | code<br>0<br>1<br>2<br>3<br>4<br>5<br>6 | Bumonmei       合計       〇〇公益事業       △△公益事業       △△公益事業       山口収益事業       収益事業計       法人会計 | 入力区分=1<br>1<br>1<br>1<br>1<br>1 | 部門区分<br>0<br>2<br>2<br>1<br>2<br>1<br>1<br>1 | 集計対象=1<br>1<br>1<br>1<br>1<br>1<br>1<br>1<br>1<br>1 | 非表示=1 |       |   |

# 通常はこのままで"実行"ボタンを押しますが、

集計対象から外したい場合は"集計対象"の1を空白にしてください。

集計計算には加えるけれども内訳表には表示させたくない場合h、"非表示"に1を入れます。

# 3. 集計期間を指定する画面

・ 集計期間は、会計期首(自)から会計期末(至)を指定してください。

| 会計期首 2018,       | /04/01            |                 | 実行                    |
|------------------|-------------------|-----------------|-----------------------|
| 自 2018 🎈 年       | 4 🗣 月 1 🗄         |                 | 🗙 キャンセル               |
| 至 2019 🖣 年       | 3 ● 月 31 日        |                 |                       |
| 整理伝票の扱い<br>● 含める | 未決済伝票の扱い<br>● 含める | 内部取引消去を<br>● する | 集計金額の選択<br>● 残高合計(通常) |
| ○整理伝票は除く         | ○未決済伝票は除く         | ○ しない           | ○ 指定期間残高              |
|                  |                   |                 |                       |
|                  |                   |                 |                       |

下記の選択は何れも含めます。

| 整理伝票の扱い  | 未決済伝票の扱い  |
|----------|-----------|
| ● 含める    | ● 含める     |
| ○整理伝票は除く | ○未決済伝票は除く |

通常は、"する"を選択します。

-内部取引消去を-• する ○ しない

**通常は下記の選択**で実行しますが、"指定期間残高"を選択すると、任意に指定した期間の みの残高だけの集計になります。

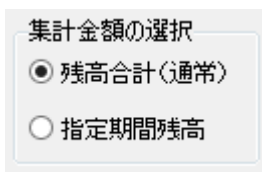

# 4. 内訳表の出力例

内訳表の場合

すべての部門が表示されます。

内訳表(2)の場合

合計を選んだ場合は"事業"のみの内訳表になります。

| - 0円科目の表示<br>● する<br><b>2018/04/01</b> ~ <mark>2019/03/31</mark> ○ しない | 印刷          | エクセル出力  | 操作説明      | 月 【 閉じる(©) |        |
|------------------------------------------------------------------------|-------------|---------|-----------|------------|--------|
| 事業区分(1)拠点区分(2)サービス区分(3)                                                |             |         |           |            |        |
| 貸借対照表内訳表 事業活動内訳表 資金収支内訳表                                               | 当年度予算内訳表 次3 | 年度予算内訳表 | 就労事業活動明細書 | 就労製造原価明細書  | 就労販管費明 |
| code   科目名                                                             | 福祉事業        | 2益事業    | 습計 P      | 内部取引消去 法人  | 合計     |
| 10000【資産の部】                                                            |             |         |           |            |        |
| 11000 流動資産                                                             |             |         |           |            |        |
| 11010 現金預金                                                             |             |         |           |            |        |
|                                                                        |             |         |           |            |        |
| 11040 預金1                                                              |             |         |           |            |        |
|                                                                        |             |         |           |            |        |
|                                                                        |             |         |           |            |        |
|                                                                        |             |         |           |            |        |
|                                                                        |             |         |           |            |        |
| 11300 有価証券                                                             |             |         |           |            |        |
|                                                                        |             |         |           |            |        |
|                                                                        |             |         |           |            |        |

## 5. 内訳表の印刷

・ 試算表の画面で"印刷"ボタンを押します。おもな機能は下記の通りです。

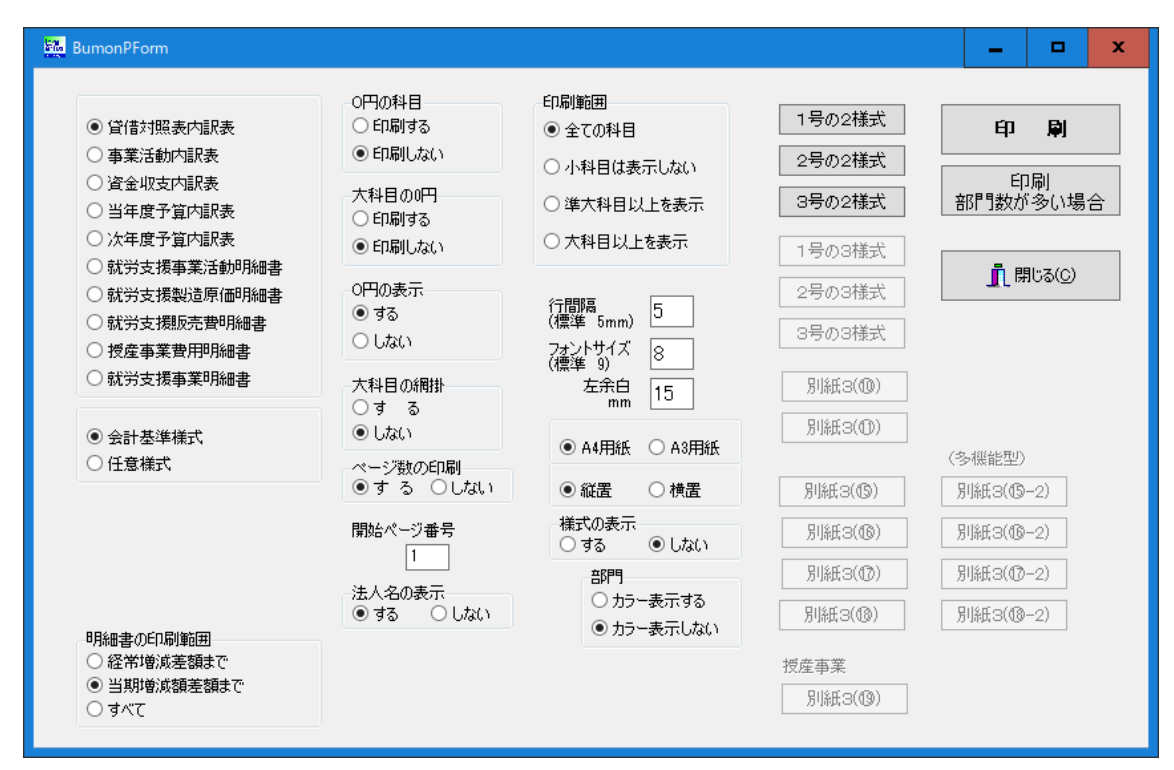

#### 内訳表の選択A

何れかを選びますが、これを選ばなくても次の選択Bで目的の印刷が出来ます。

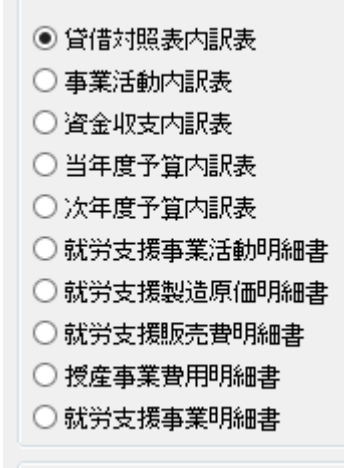

#### 内訳表の選択B

- ・ "合計"を選んで内訳表を出力すると、2号様式の印刷が出来ます。
- ・ "福祉事業"を選んで内訳表を出力すると、3様式の印刷が出来ます。
- ・ "拠点区分"を選んで内訳表を出力すると、別表の印刷が出来ます。

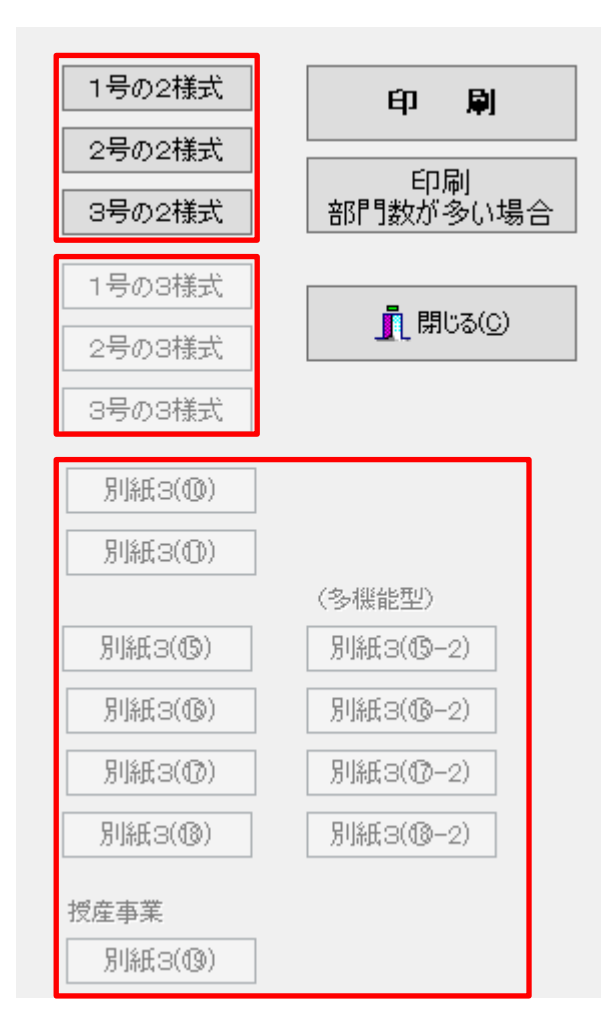

#### 任意の内訳表作成

そのほか会計基準の様式にとらわれないで任意の一分け表を作成することも出来ます。

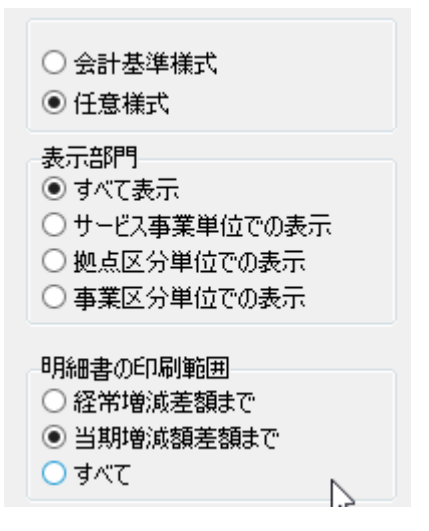

#### 印刷する科目の範囲

決算書類には、通常法人独自に設定した"小科目"は印刷しませんので"小科目は表示しない"を選びます。

印刷範囲 ① 全ての科目 ④ 小科目は表示しない ○ 準大科目以上を表示 ○ 大科目以上を表示

# 0円科目

通常印刷しませんので"印刷しない"を選択します。

O円の科目 ○ 印刷する ● 印刷しない

### 0円科目を印刷しない場合

大科目だけは印刷することが出来ます。

大科目の0円 ● 印刷する
○ 印刷しない

### 大科目の網掛け

-大科目の網掛 ● する ○ しない

#### ページ数の印刷

印刷する場合、開始ページの指定も出来ます。

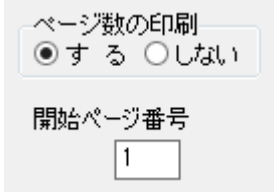

#### 行間や文字の大きさ左余白の指定

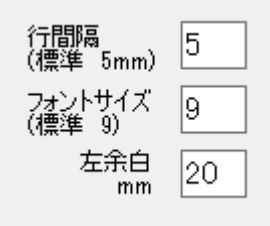

#### 用紙の大きさや縦置き、横置き指定

部門数や金額の桁数などで選択してください。

| ○ A4用紙 | ◉ A3用紙 |
|--------|--------|
| ○縦置    | ◉ 横置   |

#### 印刷ボタン

印刷ボタンを押すと、内訳表の印刷プレビュー画面がでます。

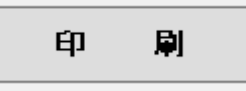

表示する部門数が20を超える場合はこちらで印刷してください。

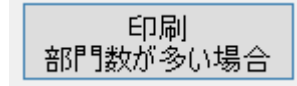

印刷プレビュー画面の左上に次のアイコンが出ます。

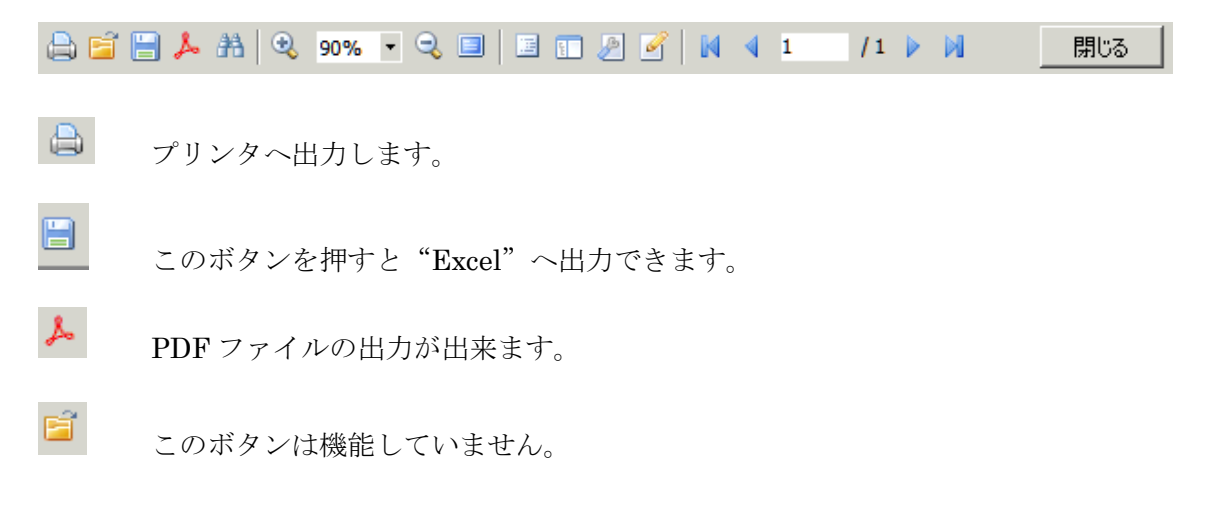